# GUIDE D'INSTALLATION DE XPENOLOGY avec HYPER-V

Version 1.0.0

Mr. CHANSAY

# Contents

| SOURCES XPENOLOGY                                   | 4  |
|-----------------------------------------------------|----|
| Téléchargement des ressources XPENOLOGY             | 4  |
| Détails des fichiers                                | 4  |
| Le fichier XPenoboot_DS3615xs_5.2-5644.4.iso        | 4  |
| Les fichiers .PAT                                   | 4  |
| Le fichier DSM52_3615xs_5644.pat                    | 4  |
| Le fichier DSM60_DS3615xs_7321.pat                  | 4  |
| Machine virtuelle HYPER-V                           | 4  |
| Création d'une nouvelle machine nommée SVR-NAS-XPEN | 4  |
| Configuration d'un système en RAID 5                | 5  |
| Démarrage de XPENOLOGY                              | 6  |
| S'authentifier sur le serveur                       | 6  |
| Repérer l'adresse IP du serveur                     | 6  |
| Démarrage de la recherche du Synology               | 7  |
| Configuration du serveur NAS                        | 8  |
| Installation du DSM                                 | 8  |
| Redémarrage du serveur                              | 9  |
| Création d'un profil administrateur                 |    |
| Installation des mises à jour                       | 11 |
| Configuration de QuickConnect                       | 11 |
| La mise à jour manuelle                             |    |
| Mise en place d'un RAID 5                           | 14 |
| Le gestionnaire de stockage                         | 14 |
| Détails de nos disques durs                         | 14 |
| Volume vs Groupe de disques                         | 15 |
| Les volumes                                         | 15 |
| Les groupes de disques                              | 15 |
| Notre objectif                                      | 15 |
| Création d'un volume                                | 15 |
| Choisir l'option Personnalisé                       | 15 |
| Création d'un volume UNIQUE sur RAID                | 16 |
| Choix des disques pour former le volume             | 16 |
| Choix du type de RAID                               |    |
| Vérification des disques                            |    |
| Confirmation des paramètres                         |    |
| Création du volume                                  |    |
|                                                     |    |

| Vérification de volume                                                            |    |
|-----------------------------------------------------------------------------------|----|
| Test de création d'un dossier partagé                                             | 19 |
| Objectif du test                                                                  | 20 |
| Création des données TESTS                                                        | 20 |
| Création de données à partir du réseau                                            | 21 |
| Authentification de l'utilisateur                                                 | 21 |
| Copier des documents de tests                                                     | 21 |
| Vérification dans File Station                                                    | 22 |
| Simulation d'un dysfonctionnement d'un disque                                     | 22 |
| Vérification de l'état des DISQUES du système                                     | 22 |
| Simulation de la panne d'un disque                                                | 22 |
| Vérification de l'état des disques du système après dysfonctionnement d'un disque | 23 |
| Le fonctionnement en mode dégradé                                                 | 23 |
| Dans la section des volumes                                                       | 24 |
| Vérification de l'accessibilité et de la disponibilité des données                | 24 |
| Nouveau disque dur sous Hyper-V                                                   | 25 |
| Reconstitution du Volume 1 sur le serveur NAS                                     | 26 |
| Choisir le disque 6                                                               | 27 |
| Confirmer la réparation                                                           | 27 |
| Réparation en cours                                                               | 27 |
| Fin de la réparation et retour au mode NORMAL                                     | 28 |

# SOURCES XPENOLOGY

Vous pouvez vous renseigner sur le site communautaire de XPENOLOGY à l'adresse suivante :

https://xpenology.com/forum/topic/9392-general-fag/?tab=comments#comment-82389

# PREPARATION D'HYPER-V

### Téléchargement des ressources XPENOLOGY

Sur le serveur NAS du réseau, téléchargez le dossier Xpenology qui contiendra les fichiers suivants :

| DSM52_DS3615xs_5644.pat             | 12/11/2015 19:42 | Fichier PAT        | 200 240 Ko |
|-------------------------------------|------------------|--------------------|------------|
| DSM60_DS3615xs_7321.pat             | 23/03/2016 02:40 | Fichier PAT        | 252 650 Ko |
| synology_bromolow_3615xs_upd(0).pat | 13/08/2016 11:56 | Fichier PAT        | 2 987 Ko   |
| synology_bromolow_3615xs_upd(1).pat | 13/08/2016 11:57 | Fichier PAT        | 15 078 Ko  |
| synology_bromolow_3615xs_upd(2).pat | 13/08/2016 11:58 | Fichier PAT        | 20 582 Ko  |
| synology_bromolow_3615xs_upd(3).pat | 13/08/2016 11:58 | Fichier PAT        | 20 596 Ko  |
| XPEnoboot_DS3615xs_5.2-5644.4.iso   | 13/08/2016 12:02 | Fichier d'image di | 17 518 Ko  |

#### Détails des fichiers

#### Le fichier XPenoboot\_DS3615xs\_5.2-5644.4.iso

Ce fichier est une image ISO du chargeur (LOADER) qui va s'occuper du lancement de XPENOLOGY au démarrage de la machine (virtuelle).

PS : Il faut l'utiliser au démarrage.

#### Les fichiers .PAT

Les fichiers synology\_bromolow\_xxx sont les UPDATES, les mises-à-jour du gestionnaire DSM (Disk Station Management) en **version 5.2**.

Le fichier DSM52\_3615xs\_5644.pat Le gestionnaire de disques DSM version 5.2

Le fichier DSM60\_DS3615xs\_7321.pat Le gestionnaire de disques DSM version 6.0

### Machine virtuelle HYPER-V

Nous allons configurer une machine virtuelle Hyper-V avec le LOADER XPEnoboot\_DS3615xs\_5.2-5644.4.iso.

#### Création d'une nouvelle machine nommée SVR-NAS-XPEN

Nouveau > ordinateur virtuel ...

| Avant de commencer                   | Choisissez un n  | om et un emplacement pour cet ordinateur virtuel.                                                |
|--------------------------------------|------------------|--------------------------------------------------------------------------------------------------|
| Spécifier le nom et<br>l'emplacement | Le nom est affic | ché dans le Gestionnaire Hyper-V. Nous vous recommandons d'utiliser un no                        |
| Spécifier la génération              | système d'explo  | numer racliement cet ordinateur virtuel, tel que le nom de la charge de trav<br>vitation invité. |
| Affecter la mémoire                  | Nom :            | SVR-NAS-XPEN                                                                                     |
| Conference la criter en exercise     |                  |                                                                                                  |

Au moment de sélectionner « l'option d'installation », vous allez choisir « Installer un système d'exploitation à partir d'un CD/DVD-ROM » et Fichier image (.ISO) puis allez chercher XPEnoboot.ISO

| Spécifier la génération            | <ul> <li>Installer un systeme d'explortation diteneurement</li> </ul>              |
|------------------------------------|------------------------------------------------------------------------------------|
| Affecter la mémoire                | Installer un système d'exploitation à partir d'un CD/DVD-ROM de démarrage          |
| Configurer la mise en réseau       | Média                                                                              |
| Connecter un disque dur<br>virtuel | Eichigr image ( ice) :      Indepx/VPEpphont_DS3615vp_5_2-5644_4 ice     Parceurin |
| Options d'installation             |                                                                                    |
| Résumé                             | Installer un système d'exploitation à partir d'une disquette de démarrage          |

Terminer la configuration de la machine.

Pour le moment votre machine ne contiendra qu'un seul disque dur !

# Avant de démarrer il faudra rajouter plusieurs disques en fonction du type de RAID que vous aurez choisi de configurer.

Dans notre cas nous allons opter pour un système **RAID de type 5** avec 3 disques durs.

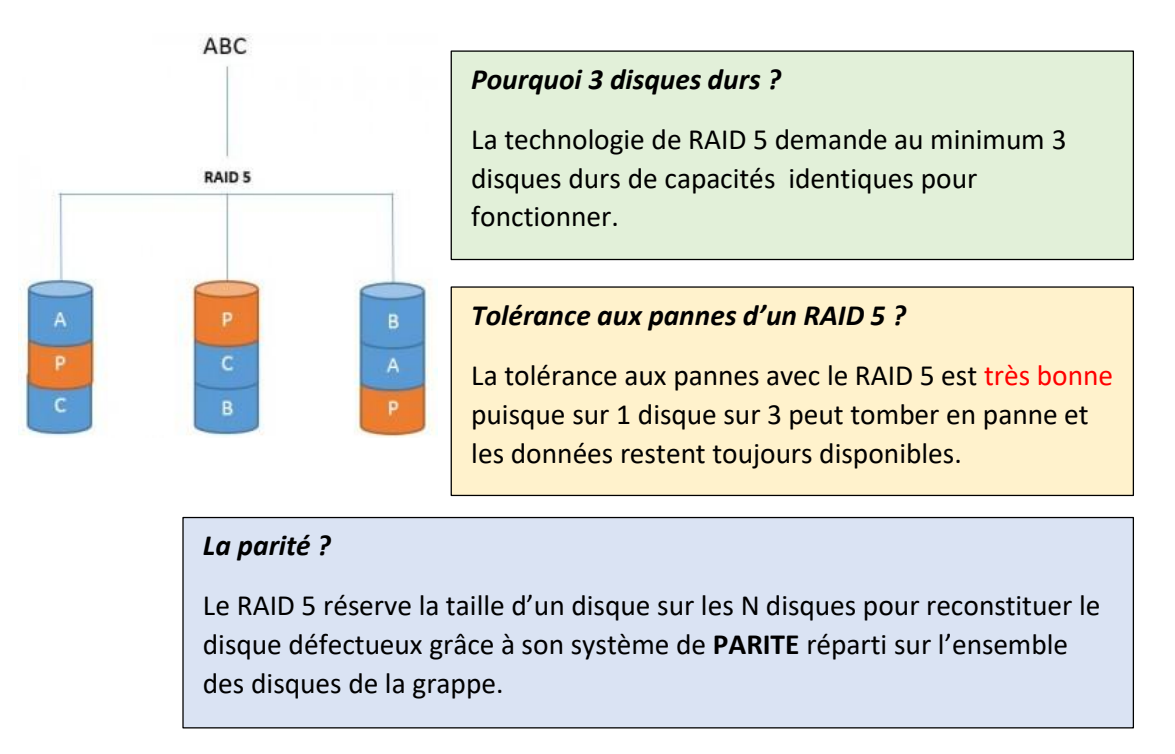

### Configuration d'un système en RAID 5

Nous allons partir sur une configuration d'un **serveur NAS** composé de **3 disques de 5Go** (*Nous allons dire qu'1Go correspond à 10Go*).

#### À partir d'ici

N'oubliez pas d'insérer l'image ISO du CD/DVD « XPEnoboot\_DS3615xs\_5.2-5644.iso » pour le démarrage de la machine.

# Démarrage de XPENOLOGY

XPEnoboot 5.2-5644.4-df9e09cXPEnology DSM 5.2-5644XPEnology DSM 5.2-5644XPEnology DSM 5.2-5644Install/Upgrade

La version du DSM qui sera installée est la DSM 5.2-5644

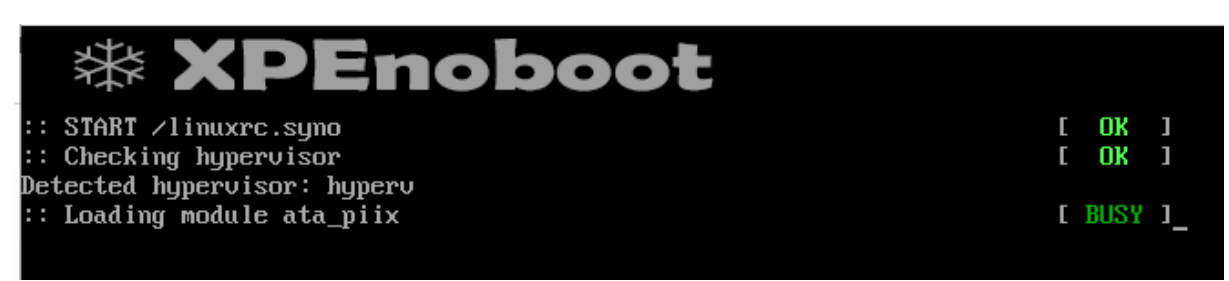

Le lanceur XPENOBOOT va se lancer, charger plusieurs modules et se terminer par une invite de commande :

#### 

Nous ne pouvons pas nous authentifier via ce dispositif !

Il faut passer par l'interface web du serveur.

### S'authentifier sur le serveur

#### Repérer l'adresse IP du serveur

Lors de l'installation, le serveur NAS demande une adresse IP sur le réseau local or le serveur DHCP n'aura pas le temps de lui en attribuer une si bien qu'il s'attribuera automatiquement une adresse IP **APIPA** :

### 169.254.53.142 :5000

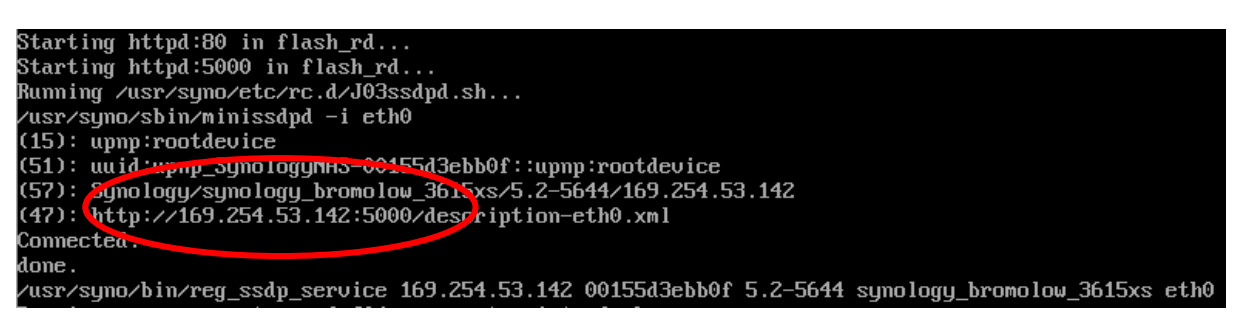

Cette adresse **APIPA** n'est pas joignable depuis le réseau via le protocole HTTP. Pour récupérer l'adresse IP de notre serveur NAS, nous utiliserons **l'assistant WEB** en ligne de **SYNOLOGY** :

# http://find.synology.com

Lorsque vous lancez **l'assistant web Synology**, il cherchera sur le réseau votre serveur NAS **OR** vous êtes nombreux à demander une adresse IP !!! Il faut repérer votre adresse MAC avant de continuer :

Guide installation XPENOLOGY version 1.0.0 - Bloc 1 Activité 1D-3

Running /usr/syno/etc/rc.d/J03ssdpd.sh... ′usr∕syno∕sbin∕minissdpd –i eth0 (15): upnp:rootd<mark>evie</mark> (51): uuid:upnp\_SynologyNAS-00155d3ebb0f: upnp:rootdevice (57): Synology/synology\_bromolow\_3615xs/5.2-5644/169.254.53.142 (47): http://169.254.53.142:5000/description-eth0.xml

Repérez votre adresse MAC UUID : 00155d3ebb0f

#### Démarrage de la recherche du Synology

Lancez l'URL : http://find.synology.com, il se chargera de récupérer les informations de votre NAS :

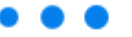

# Recherche de périphériques Synology...

Le système recherche des périphériques Synology dans votre réseau local. Veuillez patienter.

#### Résultat de la recherche

Si plusieurs Serveur NAS se trouvent sur votre réseau, il faut naviguer jusqu'au votre. Vous verrez plusieurs « points GRIS » et la flèche droite (Voir cercles rouges):

# Trouvez votre Sync <sup>Ou</sup>

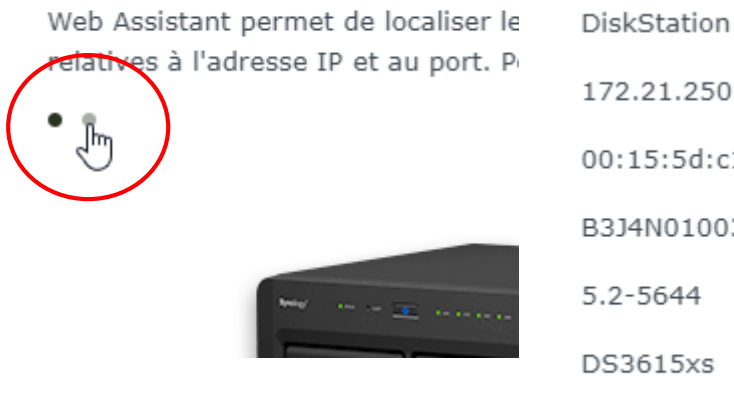

172.21.250.79 00:15:5d:c1:32:0a B3J4N01003 5.2-5644 DS3615xs

Pouvant être migré

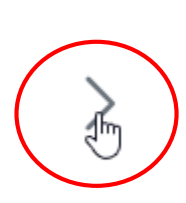

Une fois votre SYNOLOGY NAS trouvé, il faudra vérifier que l'adresse MAC correspond bien au

**votre** avant de vous y connecter et de commencer l'installation.

Repérez les informations de votre serveur :

|                            | Nom de serveur  | DiskStation        |
|----------------------------|-----------------|--------------------|
| Mage and the second second | Adresse IP      | 172.21.250.79      |
|                            | Adresse MAC     | 00:15:5d:c1:32:0a  |
| Syndules                   | Numéro de série | B3J4N01003         |
|                            | Version du DSM  | 5.2-5644           |
|                            | Nom de modèle   | DS3615xs           |
|                            | Statut          | Pouvant être migré |
|                            |                 |                    |

# Configuration du serveur NAS

Connectez-vous au NAS avec votre navigateur web :

| Bienvenue !                                                         | Synology Web Assistant × +                                                                                                    |
|---------------------------------------------------------------------|----------------------------------------------------------------------------------------------------|
|                                                                     | ← → C ▲ Non sécurisé   172.21.250.79:5000/web_index.html                                                                                                    |
| \$1 <sup>0,10</sup>                                                 | Installation du DSM<br>Le DSM – DiskStation Management- de synology est l'application de gestion de notre<br>NAS.<br>La version à installer est le <b>5.2-5644</b> ! |
| Configurer                                                          |                                                                                                    |
| Configurez votre Synology DS3615xs maintenant !<br>(Infos appareil) | Lancez l'installation DSM MANUELLEMENT.                                                                                                    |

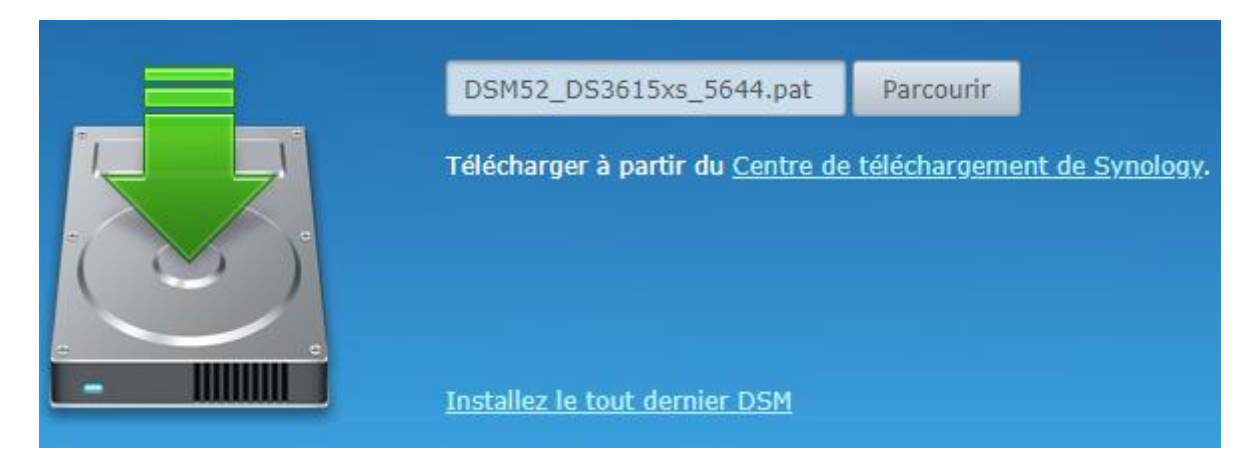

#### Recherchez et chargez l'image DSM52\_DS3615xs\_5644.pat

Puis lancez l'installation :

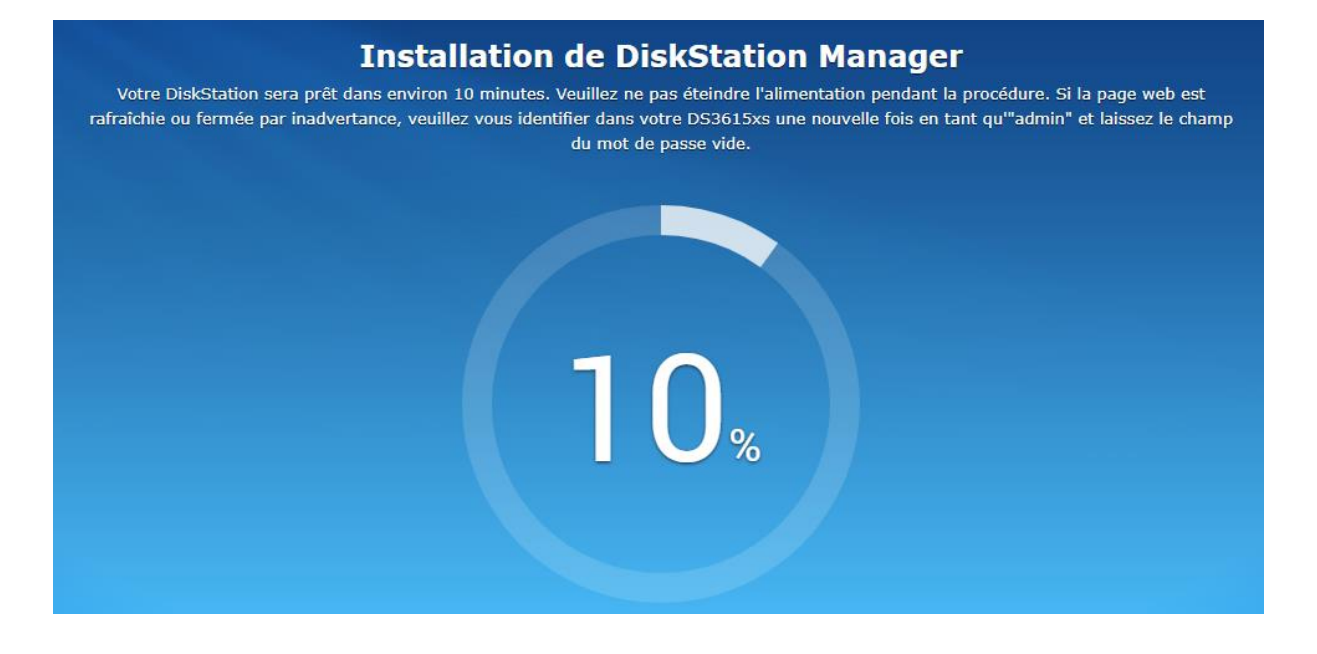

#### Redémarrage du serveur

Une fois l'installation du serveur effectuée, le système redémarre.

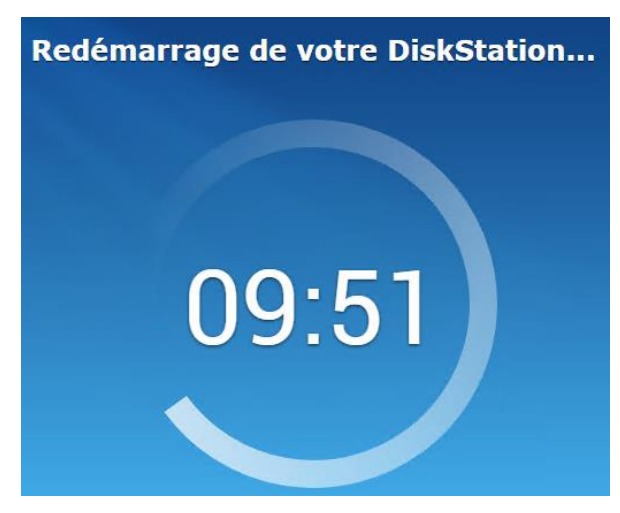

Votre serveur est prêt à être configuré !

Le système affiche 10 minutes mais il suffit d'attendre que le login Diskstation Login apparaîsse :

DiskStation login:

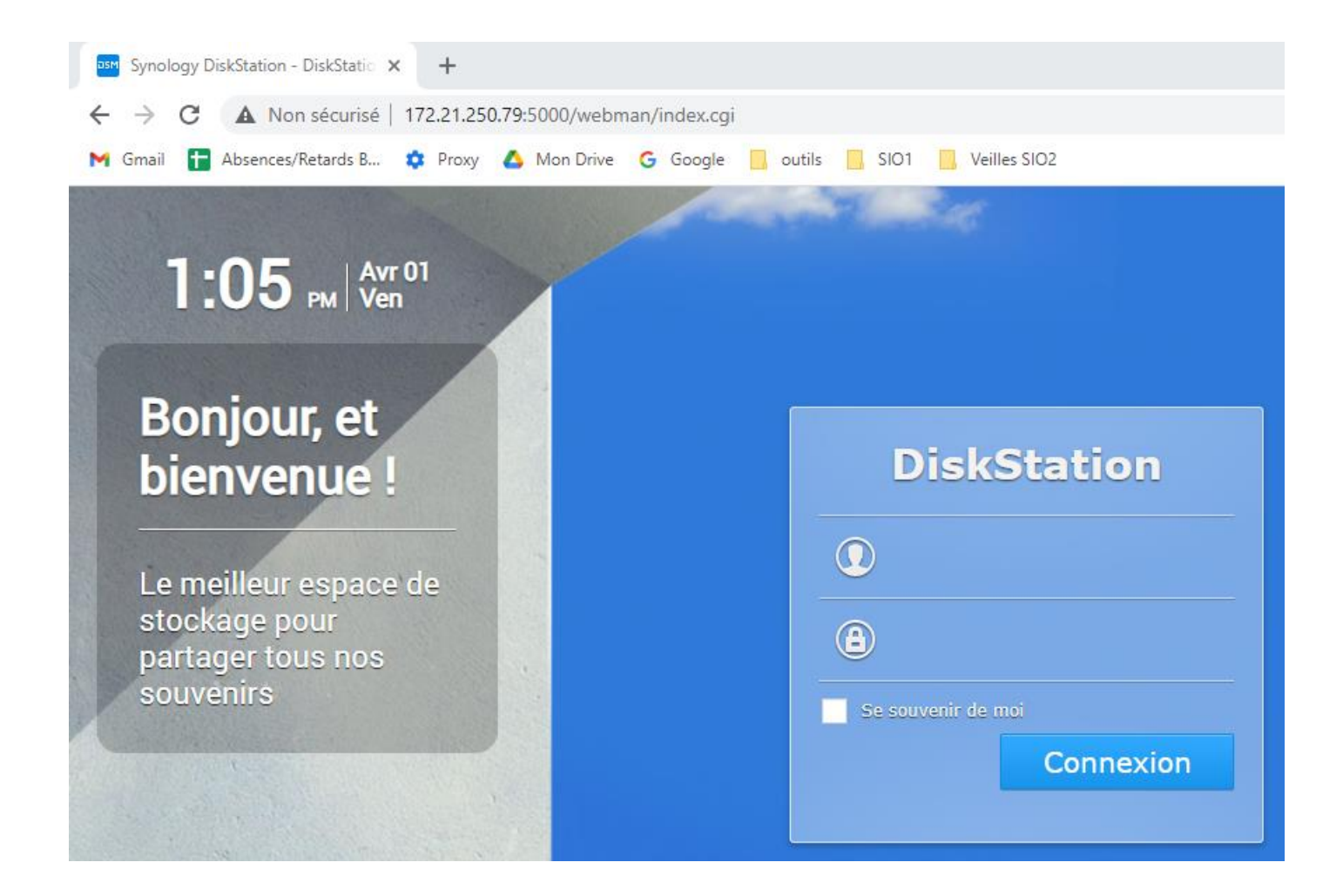

Authentifiez-vous avec les identifiants suivants :

Login : admin

Mot de passe : (aucun mot de passe, laissez vide)

# Configuration du DSM

# **Bienvenue!**

# Vous êtes à deux pas d'utiliser votre Synology DS3615xs

Le message de bienvenue indique que vous vous apprêtez à vous connecter au NAS SYNOLOGY DS3615XS !

# Création d'un profil administrateur

Voici les identifiants à configurer :

Nom du serveur : « SVR-NAS »

#### Nom de l'administrateur : admin

Installation des mises à jour

# Paramètres de mise à jour de DS

recommandons de maintenir votre DSM à jour afin de c de votre DiskStation. Sélectionnez un paramètre de mis

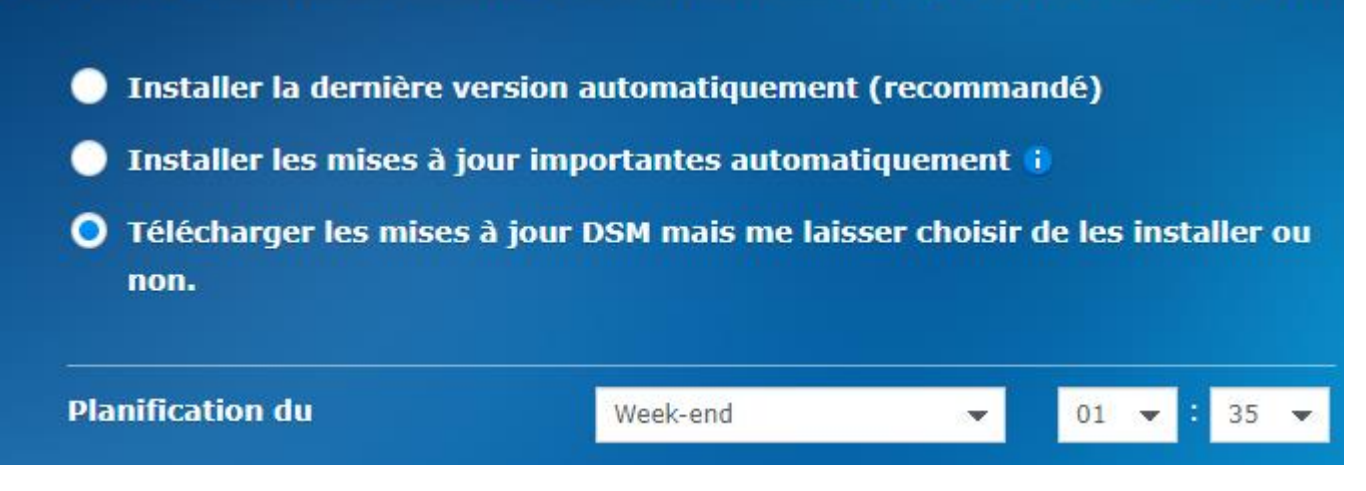

Préférez la mise à jour le Week End

Configuration de QuickConnect

Nous n'allons pas configurer le QuickConnect de Synology. Omettez cette étape.

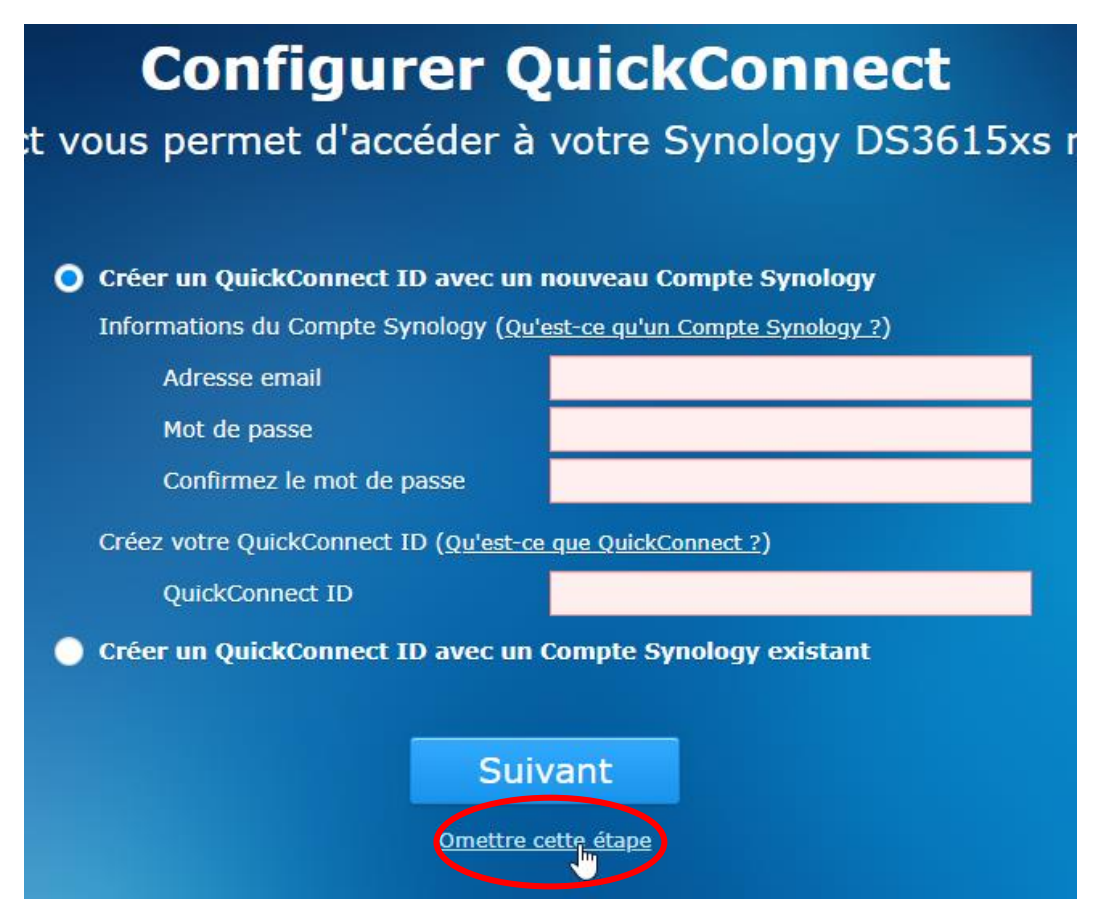

# Vous êtes prêt !

# Faites un rapide tour guidé de DSM

Aider à améliorer DSM en envoyant l'information statistique anonyme à Synology. Politique de confidentialité

# Mise à jour du DSM

Pour mettre à jour le DSM, allez sur :

> Panneau de configuration > Mise à jour et restauration

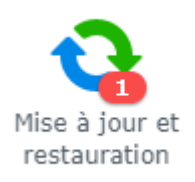

### La mise à jour manuelle

| Mise à jour du DSM                                      | Sauvegarde de configuration R                                               | téinitialisa |
|---------------------------------------------------------|-----------------------------------------------------------------------------|--------------|
| Un nouveau DSM avec d<br>mises à jour sur <b>Site W</b> | es fonctions améliorées et de meille<br><b>b de Synology</b> immédiatement. | leures pei   |
| Nom de modèle:                                          | DS3615xs                                                                    |              |
| Version actuelle du DSM                                 | DSM 5.2-5644                                                                |              |
| Date du DSM:                                            | 2015/11/12                                                                  |              |
| Statut:                                                 | DSM 6.0-8754 est disponible                                                 | e pour le    |
|                                                         | Télécharger                                                                 |              |
| Mise à jour manuelle                                    | le DSM Options de mise à jo                                                 | our          |
| Sélectionnez la « N                                     | ise à jour manuelle de DSM »                                                |              |
|                                                         | Mise à jour manuelle de                                                     | DSM          |
| Sélectionnez le fichier                                 | pat depuis votre ordinateur local.                                          |              |
| Chemin de fichier:                                      | synology_bromolow_3615                                                      | 5xs_up       |
|                                                         |                                                                             |              |

> Parcourez jusqu'au fichier de Mise à jour DSM52\_DS3615xs\_XXXX.PAT

|   | DSM52_DS3615xs_5644.pat             |
|---|-------------------------------------|
|   | DSM60_DS3615xs_7321.pat             |
|   | synology_bromolow_3615xs_upd(0).pat |
|   | synology_bromolow_3615xs_0pd(1).pat |
|   | synology_bromolow_3615xs_upd(2).pat |
|   | synology_bromolow_3615xs_upd(3).pat |
| ٢ | XPEnoboot_DS3615xs_5.2-5644.4.iso   |

?

L'installation peut prendre 10 à 20 minutes. N'éteignez pas le système pendant la mise à jour. Une fois la mise à jour terminée, il est possible que le système redémarre tous les services et les paquets. Voulez-vous continuer ?

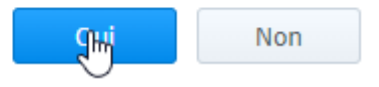

#### Voici l'écran de mise à jour en UPDATE 1 :

|                          | des fishieus hueus aleur un d(u) DAT        |
|--------------------------|---------------------------------------------|
| Statut:                  | Recherche de la dernière mise à jour de DSM |
| Date du DSM:             | 2015/11/16                                  |
| Version actuelle du DSM: | DSM 5.2-5644 Update 1                       |
| Nom de modèle:           | DS3615xs                                    |

Lancez toutes les mises à jour des fichiers bromolow\_upd(x).PAT.

A chaque mise à jour du système, la machine virtuelle se relance.

#### Voici l'écran de la dernière mise à jour :

| Nom de modèle:           | DS3615xs                                    |
|--------------------------|---------------------------------------------|
| Version actuelle du DSM: | DSM 5.2-5644 Update 5                       |
| Date du DSM:             | 2016/02/18                                  |
| Statut:                  | Recherche de la dernière mise à jour de DSM |

Vous êtes prêt à mettre en place un RAID !

# CONFIGURATION D'UN RAID

Le serveur NAS Synology DS3615xs propose plusieurs types de RAID :

| RAID 0                                                            |
|-------------------------------------------------------------------|
| RAID 1                                                            |
| RAID 5                                                            |
| RAID 6                                                            |
| RAID 10                                                           |
| RAID 01                                                           |
| Guide installation XPENOLOGY version 1.0.0 – Bloc 1 Activité 1D-3 |

# Mise en place d'un RAID 5

Le **RAID 5** a une **bonne** tolérance aux pannes car il permet la perte d'1 DISQUE DUR sur les 3 DISQUES DURS que nous possédons.

#### Le gestionnaire de stockage

Le DSM propose un gestionnaire de stockage dans le menu principal :

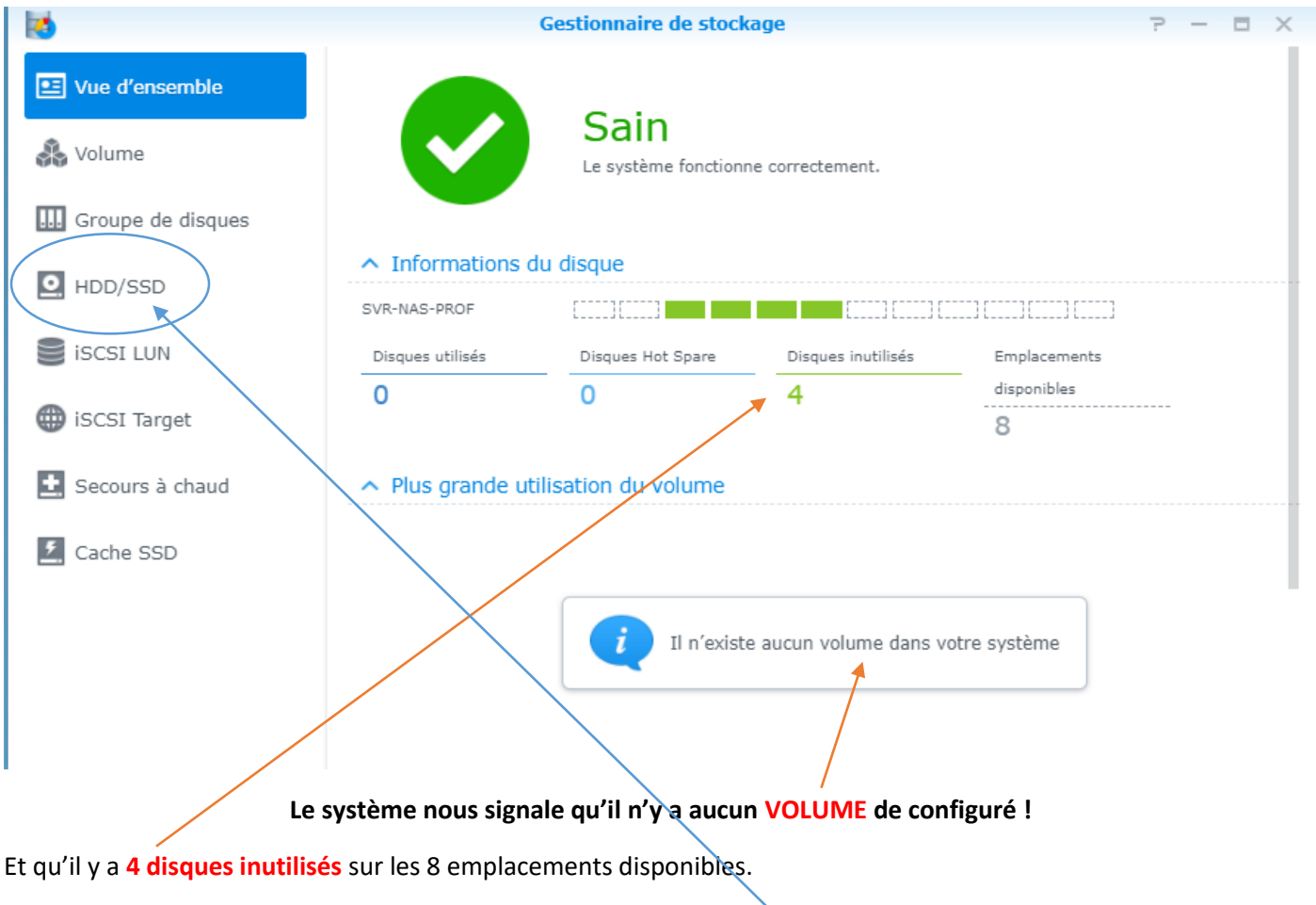

Observons un peu les détails de nos disques durs dans le menu HDD/SSD.

Détails de nos disques durs

Dans le menu gauche > HDD/SSD

| HDD/SS                                          | Journaux     | Planificat | eur de test | Général  |   |     |     |          |            |     |
|-------------------------------------------------|--------------|------------|-------------|----------|---|-----|-----|----------|------------|-----|
| Infos sur la santé Test S.M.A.R.T. Secure Erase |              |            |             |          |   |     |     |          |            |     |
| Numé                                            | Modèle       | Numéro     | Version du  | Taille   | Т | Ту  | Н., | Statut   | Statut     | Vol |
| Disque 3                                        | Virtual Disk | Chargeme   | Chargemen   | 20.00 Go | - | HDD | Ν   | Non reco | Initialisé | -   |
| Disque 4                                        | Virtual Disk | Chargeme   | Chargemen   | 5.00 Go  | - | HDD | Ν   | Non reco | Initialisé | -   |
| Disque 5                                        | Virtual Disk | Chargeme   | Chargemen   | 5.00 Go  | - | HDD | N   | Non reco | Initialisé | -   |
| Disque 6                                        | Virtual Disk | Chargeme   | Chargemen   | 5.00 Go  | - | HDD | N   | Non reco | Initialisé | -   |

Nous voyons 4 disques :

Disque 3 de 20 Go - Nous n'allons pas utiliser celui-ci

Disque 4,5 et 6 de 5 Go - Nos 3 disques durs

### Volume vs Groupe de disques

Le système SYNOLOGY permet de créer des volumes et des groupes de disques.

#### Les volumes

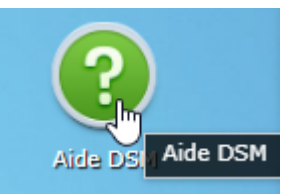

L'aide DSM décrit les VOLUMES comme des espaces de stockage sur lesquels l'utilisateur peut créer des dossiers partagés, des iSCSI LUN, enregistrer des données, ou installer des paquets.

#### Les groupes de disques

L'aide DSM décrit un GROUPE de disques comme **la combinaison de plusieurs disques durs** dans une seule **UNITE DE STOCKAGE** appelée GROUPE RAID.

#### Notre objectif

Nous avons besoin d'un ESPACE DE STOCKAGE pour stocker nos documents (Dossiers, fichiers...) à travers le réseau. Nous allons donc créer un volume pour contenir nos fichiers.

### Création d'un volume

Nous allons créer un volume pour le groupe

#### Dans Volume >

#### Choisir l'option Personnalisé

Sinon le système va créer un volume de type SHR.

#### Assistant de création de volume

### Choisir un mode

#### ) Rapide

Le système créera un volume SHR qui optimise la performance et l'allocation d'espace. Lorsque vous disposez de deux disques ou plus, la protection de données de tolérance de panne des disques durs sera disponible. Cela est recommandé pour les utilisateurs généraux.

Remarque: High Availability n'est pas pris en charge sur les volumes Synology Hybrid RAID (SHR).

#### Personnalisé

C'est destiné aux utilisateurs avancés qui souhaite choisir les types de RAID pour le stockage et créer des volumes multiples selon leurs besoins.

#### Création d'un volume UNIQUE sur RAID

Volume unique sur RAID

Pour créer un volume unique avec tout l'espace de certains disques durs. Cela fournit les meilleures performances d'accès.

# Nous allons utiliser l'ensemble de l'espace de nos disques pour stocker nos données donc nous aurons besoin que d'un volume UNIQUE.

#### Choix des disques pour former le volume

|              | Numéro   | Modèle       | Type d | Н   | Taille de dis |
|--------------|----------|--------------|--------|-----|---------------|
|              | Disque 3 | Virtual Disk | HDD    | Non | 10 Go         |
| $\checkmark$ | Disque 4 | Virtual Disk | HDD    | Non | 5 Go          |
| $\checkmark$ | Disque 5 | Virtual Disk | HDD    | Non | 5 Go          |
| $\checkmark$ | Disque 6 | Virtual Disk | HDD    | Non | 5 Go          |

Nous allons choisir les 3 disques de 5 Go prévu à cet effet.

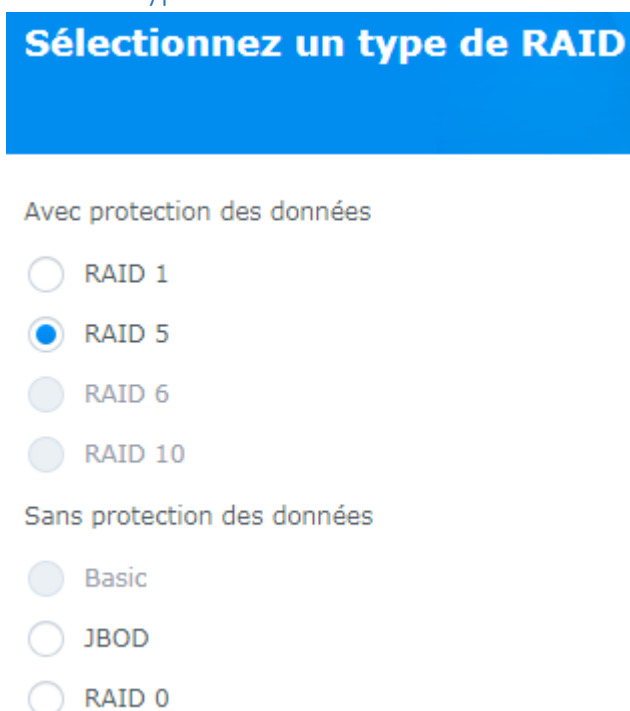

#### Vérification des disques

Non

Le secteur défectueux ne sera pas remappé durant le processus de construction du volume.

#### Confirmation des paramètres

| <b>Confirmer les paramètres</b><br>L'assistant appliquera les paramètres suivants. Le processus durera quelques<br>secondes. |                              |  |  |  |  |  |  |
|----------------------------------------------------------------------------------------------------|------------------------------|--|--|--|--|--|--|
| Élément                                                                                                    | Valeur                       |  |  |  |  |  |  |
| Utilisation                                                                                                    | Volume                       |  |  |  |  |  |  |
| Disque sélectionné                                                                                                    | Disque 4, Disque 5, Disque 6 |  |  |  |  |  |  |
| Туре                                                                                                    | RAID 5                       |  |  |  |  |  |  |
| Vérification du disq                                                                                                    | Non                          |  |  |  |  |  |  |
| Capacité                                                                                                    | environ 824 Mo               |  |  |  |  |  |  |

#### À propos de la capacité

Nous avons une capacité de 824 Mo au lieu de 10 Go prévu car le système voit des disques durs virtuels au lieu de **disques durs physiques**, les capacités sont dynamiques et gérés par Hyper-V...

#### Création du volume

| Volume 1 - Création      |                        |            |                                                    | 92.91 Mo / 793.06 Mo |  |  |  |  |
|--------------------------|------------------------|------------|----------------------------------------------------|----------------------|--|--|--|--|
| Type de RAID             |                        | RAID S     | 5 (Avec protection                                 | des données)         |  |  |  |  |
| Système de fichiers      |                        | ext4       |                                                    |                      |  |  |  |  |
| Statut                   |                        | Créatio    | Création (Création du système de fichiers 100.00%) |                      |  |  |  |  |
| Capacité                 |                        | 793.00     | 5 Mo                                               |                      |  |  |  |  |
| Utilisé                  |                        | 92.91      | Мо                                                 |                      |  |  |  |  |
| Disponible               |                        | 700.1      | 5 Mo                                               |                      |  |  |  |  |
| Info du disque           |                        |            |                                                    |                      |  |  |  |  |
| Unité d'expansion        | Numéro                 | Та         |                                                    |                      |  |  |  |  |
| SVR-NAS-SYNO             | Disque 4               | 5 0        | Go                                                 | Normal               |  |  |  |  |
| SVR-NAS-SYNO             | Disque 5               | 5 0        | Go                                                 | Normal               |  |  |  |  |
| SVR-NAS-SYNO             | Disque 6               | 5 0        | io                                                 | Normal               |  |  |  |  |
|                          |                        |            |                                                    |                      |  |  |  |  |
| Disques Hot Spare dispo  | nibles                 |            |                                                    |                      |  |  |  |  |
| Unité d'expansion        | Numéro                 |            |                                                    |                      |  |  |  |  |
| Pas de disque de secours | s disponible.          |            |                                                    |                      |  |  |  |  |
|                          |                        |            |                                                    |                      |  |  |  |  |
| Dossier(s) partagé(s)    | LUN (fichier courants) | Disponible |                                                    |                      |  |  |  |  |
|                          |                        |            |                                                    |                      |  |  |  |  |
| 92 9 Ma                  | () October             | /00 1 Mg   |                                                    |                      |  |  |  |  |

Le volume créé se nomme « VOLUME 1 » et a une capacité de 793,6 Mo.

# Vérification de volume

Dans le menu HDD/SSD, nous voyons les disques durs attachés au volume 1 :

| HDD/SSD         | Journaux     | Planificateur d | e test 🛛 🤇 | Général          |      |      |     |          |            |          |
|-----------------|--------------|-----------------|------------|------------------|------|------|-----|----------|------------|----------|
| Infos sur la sa | anté Test    | S.M.A.R.T.      | Secure Era | ase              |      |      |     |          |            | = =      |
| Numéro          | Modèle       | Numéro d        | Versio     | Taille de disque | Temp | Type | Н   | Statut S | Statut     | Volume   |
| Disque 3        | Virtual Disk | Chargemen       | Charge     | 10.00 Go         | -    | HDD  | Non | Non reco | Initialisé | -        |
| Disque 4        | Virtual Disk | Chargemen       | Charge     | 5.00 Go          | -    | HDD  | Non | Non reco | Normal     | Volume 1 |
| Disque 5        | Virtual Disk | Chargemen       | Charge     | 5.00 Go          | -    | HDD  | Non | Non reco | Normal     | Volume 1 |
| Disque 6        | Virtual Disk | Chargemen       | Charge     | 5.00 Go          | -    | HDD  | Non | Non reco | Normal     | Volume 1 |

# Test de création d'un dossier partagé

|              | Dans File station >                                                                                                    |
|--------------|----------------------------------------------------------------------------------------------------|
| File Station | Il n'existe aucun dossier partagé disponible Si<br>vous souhaitez aller sur la page <b>Dossier</b><br><b>partagé</b> pour créer un dossier partagé, cliquez<br>sur <b>OK</b> . |
|              | OK Annuler                                                                                                    |

Le système vous demande de créer votre premier dossier partagé ! sur le Volume 1.

|                            | Créer un nouveau dossier partagé                      |
|----------------------------|-------------------------------------------------------|
| Général Indexation de fich | hier                                                  |
| Nom:                       | Documents                                             |
| Description:               | Dossier TEST                                          |
| Emplacement:               | Volume 1(Disponible: 693.43 Mo)                       |
| Cacher ce dossier partage  | Volume 1(Disponible: 693.43 Mo)                       |
| Masquer les sous-dossiers  | s et les fichiers des utilisateurs sans autorisations |
| Activer la corbeille       |                                                       |
| ✓ Restreindre l'accès a    | ux seuls administrateurs                              |
| Remarque: Comment dé       | finir une planification de vidage de la Corbeille     |
| Chiffrer ce dossier partag | é                                                     |
| Clé de chiffrement:        |                                                       |
| Confirmer la clé:          |                                                       |
| Monter automatique         | ment au démarrage                                     |

Ne donnez l'accès qu'à l'administrateur.

# TEST D'INTEGRATION

Dans cette deuxième partie, nous allons tester si les disques durs en RAID 5 fonctionnent comme il le faudrait !

#### Cette étape est PRIMORDIALE pour VALIDER l'intégration du système.

### Objectif du test

Notre test va consister à vérifier que le RAID 5 fonctionne en **mode dégradé** c'est-à-dire que les données sont toujours **accessibles et disponibles** sur le réseau malgré le dysfonctionnement d'un disque dur « virtuel »

#### Et

Reconstituer les données du disque dur perdu sur un nouveau disque afin de revenir à l'état **NORMAL** d'avant le dysfonctionnement.

# Création des données TESTS

Nous allons créer des documents dans le répertoire partagé « Documents » que nous venons de créer sur le volume 1.

#### **Dans FILE STATION**

Création d'un dossier « Résultats SEMESTRIELS »

|                   | File                                                                                                    | e Station                       |                 |   |
|-------------------|----------------------------------------------------------------------------------------------------|---------------------------------|-----------------|---|
| C Documents       |                                                                                                    |                                 |                 | * |
| Charger - Créer - | Action 🖌 📄 Outils 🖌 Paramètres                                                                                              |                                 |                 |   |
| - SVR-NAS-SYNO    | Nom                                                                                                    | Taille                          | Type de fichier |   |
| Documents         | 🖌 #recycle                                                                                                    |                                 | Dossier         |   |
| Comme suit :      | <ul> <li>Transférer vers</li> <li>Télécharger</li> <li>Ouvrir dans une</li> <li>Créer dossier</li> <li>Trier par</li> </ul> | Documents<br>e nouvelle fenêtre | •               |   |
| - SVR-NAS-SYNO    | Nom                                                                                                    |                                 |                 |   |
| Documents         | 🛃 #recycle                                                                                                    |                                 |                 |   |
|                   | Résultats SEMESTRIELS                                                                                                    |                                 |                 |   |

# Création de données à partir du réseau

Nous allons transférer des documents depuis un POSTE DE TRAVAIL en réseau via l'utilisation de l'UNC :

Dans l'explorateur de fichiers de votre poste de travail, tapez l'adresse suivante :

# <u>\\192.168.1.XXX\</u>

# XXX est l'adresse IP de votre serveur NAS (bien sûr...)

#### Authentification de l'utilisateur

Comme le dossier partagé n'est accessible que pour l'administrateur du NAS car souvenez-vous plutôt lors de la création du dossier partagé, il n'y a que l'administrateur qui a accès en lecture/écriture.

| Windows Security                                                           | Pour mon cas l'identifiant que j'ai                                                                                  |
|----------------------------------------------------------------------------|----------------------------------------------------------------------------------------------------|
| Enter Network Password<br>Enter your password to connect to: 192.168.1.101 | paramétré est « admin/P@ssW0rd »<br>Si vous ne vous souvenez plus, regardez<br>dans les utilisateurs du serveur NAS. |
| admin<br>••••••<br>Domain: HFRAME-CS<br>Remember my credentials            |                                                                                                    |
| 🔞 Logon failure: unknown user name or bad password.                        |                                                                                                    |
| OK Cancel                                                                  |                                                                                                    |

#### Copier des documents de tests

Dans /documents/résultats trimestriels/ vous allez copier des fichiers de TESTS.

| d Sharing Center View rem                                                                                 | ote printers Documents Share                                                                                                    |
|----------------------------------------------------------------------------------------------------|----------------------------------------------------------------------------------------------------|
|                                                                                                    |                                                                                                    |
| Date modified<br>tt 19/04/2022 08:45<br>tt 19/04/2022 08:45<br>tt 19/04/2022 08:45<br>tt 19/04/2022 08:45 | Type<br>Text<br>Text<br>Text<br>Text                                                                                                    |
| s<br>b<br>xd<br>x2                                                                                        | A Sharing Center View remains<br>S Date modified<br>txt 19/04/2022 08:45<br>xt 19/04/2022 08:45<br>xt 19/04/2022 08:45<br>xt 19/04/2022 08:45<br>xt 19/04/2022 08:45 |

#### Vérification dans File Station

Nous allons vérifier dans le serveur NAS que mes fichiers sont biens là !

|                      | File                         | Station    |               | ? — E X              |
|----------------------|------------------------------|------------|---------------|----------------------|
| < > C Documents      | *                            | ₽ - Filtre |               |                      |
| Charger 🗸 Créer 🖌 🗚  | Action - Outils - Paramètres |            |               | <b>≡ - Ξ</b>         |
| ▼ SVR-NAS-SYNO       | Nom                          | Taille Ty  | pe de fichier | Date de modification |
| ▼ Documents          | ChiffreAffaire-AVR22.txt     | 0 bytes TX | (T Fichier    | 2022-04-19 08:45:10  |
| #recycle             | ChiffreAffaire-FEV22.txt     | 0 bytes TX | (T Fichier    | 2022-04-19 08:45:10  |
| • Résultats SEMESTRI | ChiffreAffaire-JAN22.txt     | 0 bytes TX | (T Fichier    | 2022-04-19 08:45:10  |
|                      | ChiffreAffaire-MARS22.txt    | 0 bytes TX | (T Fichier    | 2022-04-19 08:45:10  |

# Simulation d'un dysfonctionnement d'un disque

Nous allons **simuler la panne d'un disque** et voir le comportement de la machine. Cette simulation va répondre à la question suivante :

#### « Est-ce que mes fichiers seront toujours accessibles et disponibles ??? »

# Vérification de l'état des DISQUES du système

Dans le menu principale > Gestionnaire de stockage > HDD / SDD

| HDD/SSD         | Journaux     | Planificateur d | e test 🛛 🤇 | Général          |      |      |     |          |            |          |
|-----------------|--------------|-----------------|------------|------------------|------|------|-----|----------|------------|----------|
| Infos sur la sa | anté Test :  | S.M.A.R.T.      | Secure Era | ase              |      |      |     |          |            | = :=     |
| Numéro          | Modèle       | Numéro d        | Versio     | Taille de disque | Temp | Туре | Н   | Statut S | Statut     | Volume   |
| Disque 3        | Virtual Disk | Chargemen       | Charge     | 10.00 Go         | -    | HDD  | Non | Non reco | Initialisé | -        |
| Disque 4        | Virtual Disk | Chargemen       | Charge     | 5.00 Go          | -    | HDD  | Non | Non reco | Normal     | Volume 1 |
| Disque 5        | Virtual Disk | Chargemen       | Charge     | 5.00 Go          | -    | HDD  | Non | Non reco | Normal     | Volume 1 |
| Disque 6        | Virtual Disk | Chargemen       | Charge     | 5.00 Go          | -    | HDD  | Non | Non reco | Normal     | Volume 1 |

Nous avons la colonne STATUT qui signale que nos disques sont en état « NORMAL »

# Simulation de la panne d'un disque

#### Dans HYPER-V > Paramètre du serveur > Contrôleur SCSI >

Vous allez « éteindre » 1 disque sur les 3... c'est-à-dire « Retirer » un disque > Appliquer les modifications.

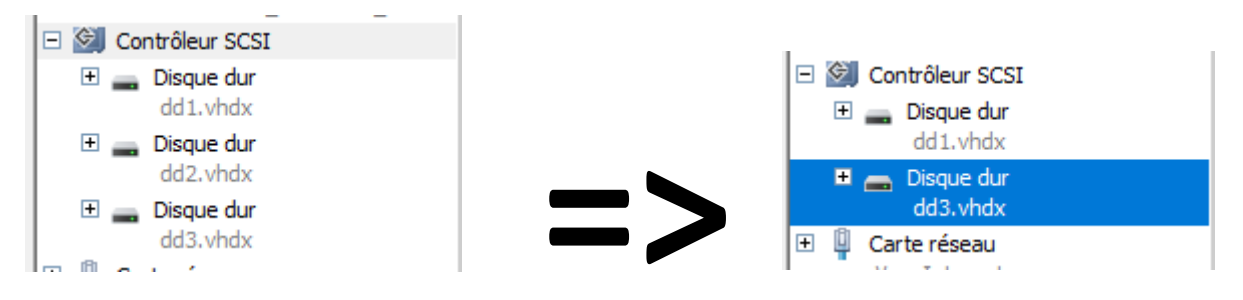

Ici j'ai retiré le disque dd2.vhdx pour simuler la panne.

Voyons maintenant le comportement du système NAS.

# Les constats

# Vérification de l'état des disques du système après dysfonctionnement d'un

### disque

Le gestionnaire de stockage nous signale qu'un problème est survenu et qu'il y a des lecteurs défaillants qu'il faut remplacer.

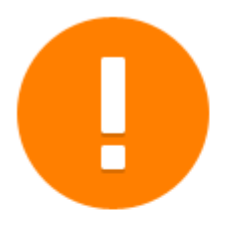

# Attention

Un ou plusieurs caches de volumes/Groupes de disques/LUN iSCSI/SSD sont dégrac lecteurs défaillants par des lecteurs sains.

#### Informations du disque

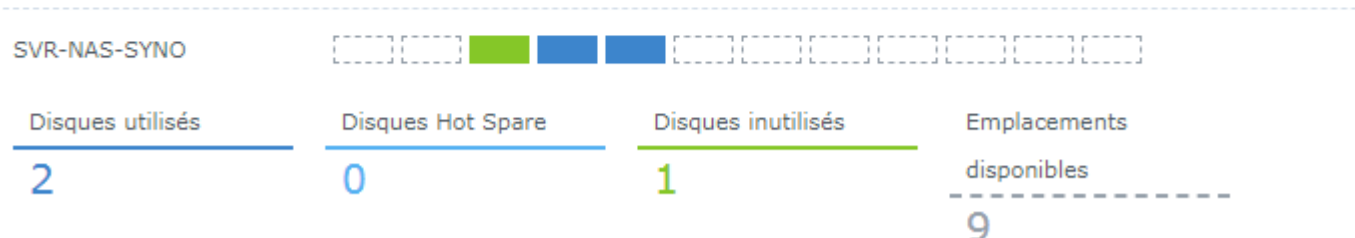

# Le fonctionnement en mode dégradé

Le gestionnaire de stockage nous indique que le **Volume 1** fonctionne en **mode dégradé** (comme prévu)

### Plus grande utilisation du volume

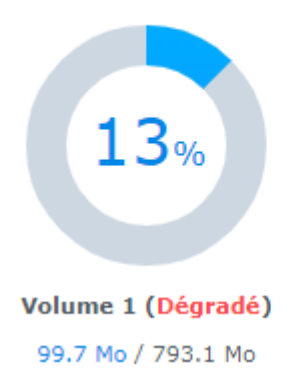

# Dans la section des volumes

| Volume                     |                   |                                                      |
|----------------------------|-------------------|------------------------------------------------------|
| Volume 1 - Dégradé         |                   | 99.68 Mo / 793.06 Mo                                 |
| Type de RAID               | RAID 5 (Avec pr   | otection des données)                                |
| Suggestion                 | L'espace est dég  | radé. Nous vous suggérons de remplacer les           |
| $\langle \rangle$          | disques durs déf  | faillants par des nouveaux disques pour réparer le   |
|                            | problème (La tai  | ille du disque est au moins égale à « 0 Go ».).      |
| $\langle \rangle$          | Veuillez vous réf | érer à la zone d'état Info du disque ci-dessous pour |
| $\sim$                     | connaître les dis | ques durs défaillants.                               |
| Système de fichiers        | ext4              |                                                      |
| Statut                     | Dégradé           |                                                      |
| Capacité                   | 793.06 Mo         |                                                      |
| Utilisé                    | 99.68 Mo          |                                                      |
| Disponible                 | 693.39 Mo         |                                                      |
| Nombre de disques en panne | 1                 |                                                      |

Le système nous indique que le Volume 1 est Dégradé et donc le statut du volume est identifié comme « Dégradé ».

Nombre de disques en panne : 1

Que remarquons nous de plus, la capacité est toujours de 793Mo et Disponibilité 693 Mo !!!

# Vérification de l'accessibilité et de la disponibilité des données

Vérifions que depuis le POSTE DE TRAVAIL nous pouvons toujours accéder aux données :

| ▶ Network ▶ 192.168.1.101 ▶ | Documents  | Résultats SEMESTRIELS     |                      |               |
|-----------------------------|------------|---------------------------|----------------------|---------------|
| 🧾 Open 🔻 Print N            | New folder |                           |                      |               |
| oads                        | *          | Name                      | Date modified        | Туре          |
| ;                           |            | ChiffreAffaire-AVR22.txt  | 19/04/2022 08:45     | Text Document |
| lawaii                      |            | ChiffreAffaire-FEV22.txt  | 19/04/2022 08:45     | Text Document |
| ues<br>T                    |            | ChiffreAffaire-JAN22.txt  | <br>19/04/2022 08:45 | Text Document |
| elorrent                    |            | ChiffreAffaire-MARS22.txt | Open                 |               |
| 25                          |            |                           | Print                |               |
| ;                           |            |                           | Edit with Yass       |               |
|                             |            |                           | Edit                 |               |
|                             |            |                           | Open with Sublime    | Text          |
| LOCI                        |            |                           | <br>0 0 0            |               |

La capture ci-dessus nous montre que l'accès aux fichiers est toujours possible !!! Malgré le dysfonctionnement d'un disque !!

# Maintenance du serveur

Source : https://mdsi.re/quels-sont-les-differents-types-de-maintenance-informatique/

Il existe plusieurs types de **maintenances** (préventive, corrective, palliative, curative, évolutive) appliquer selon les situations et les règlementations de l'organisation.

Pour notre situation, nous allons réaliser une maintenance corrective car nous rencontrons une défaillance d'un disque qu'il faut remplacer tout simplement.

Nous passerons par 3 étapes :

- 1- Création d'un disque virtuel de 5 Go et l'ajouter à la VM
- 2- Reconstitution des données du disque perdu
- 3- Tests

### Nouveau disque dur sous Hyper-V

Vous allez rajouter dans paramètres de votre VM et rajouter un disque 4 « dd4.vhdx »

| Spécifier le n                                   | om et l'emplacement                                                 |
|--------------------------------------------------|---------------------------------------------------------------------|
| Avant de commencer                               | Spécifier le nom et l'emplacement du fichier de disque dur virtuel. |
| Choisir le format de disque                      | Nom : dd4.vhdx                                                      |
| Choisir le type de disque<br>Spécifier le nom et | Emplacement : C:\VM\SVR-NAS-SYNO\Virtual disks\                     |
| l'emplacement                                    |                                                                     |
| Configurer un disque                             |                                                                     |
| Résumé                                           |                                                                     |

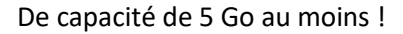

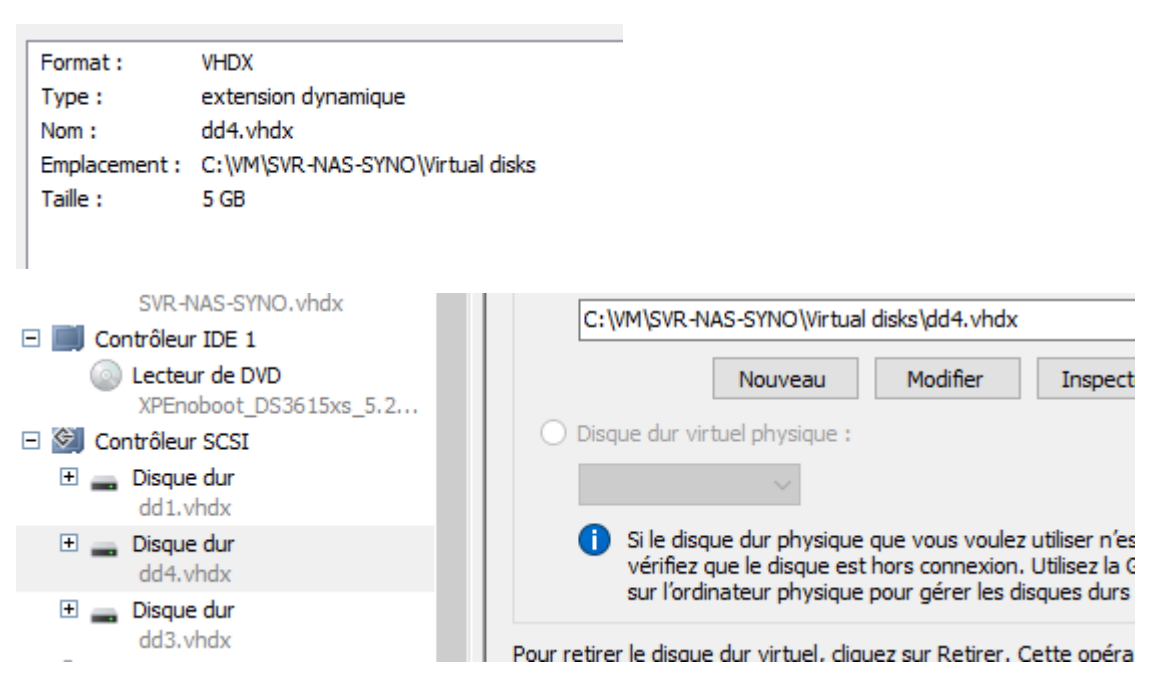

Le nouveau disque ajouté.

# Reconstitution du Volume 1 sur le serveur NAS

#### Dans le menu HDD/SSD >

Nous voyons que le système NAS a repéré notre nouveau disque nommé « Disque 6 » à l'état « NON INITIALISE » !

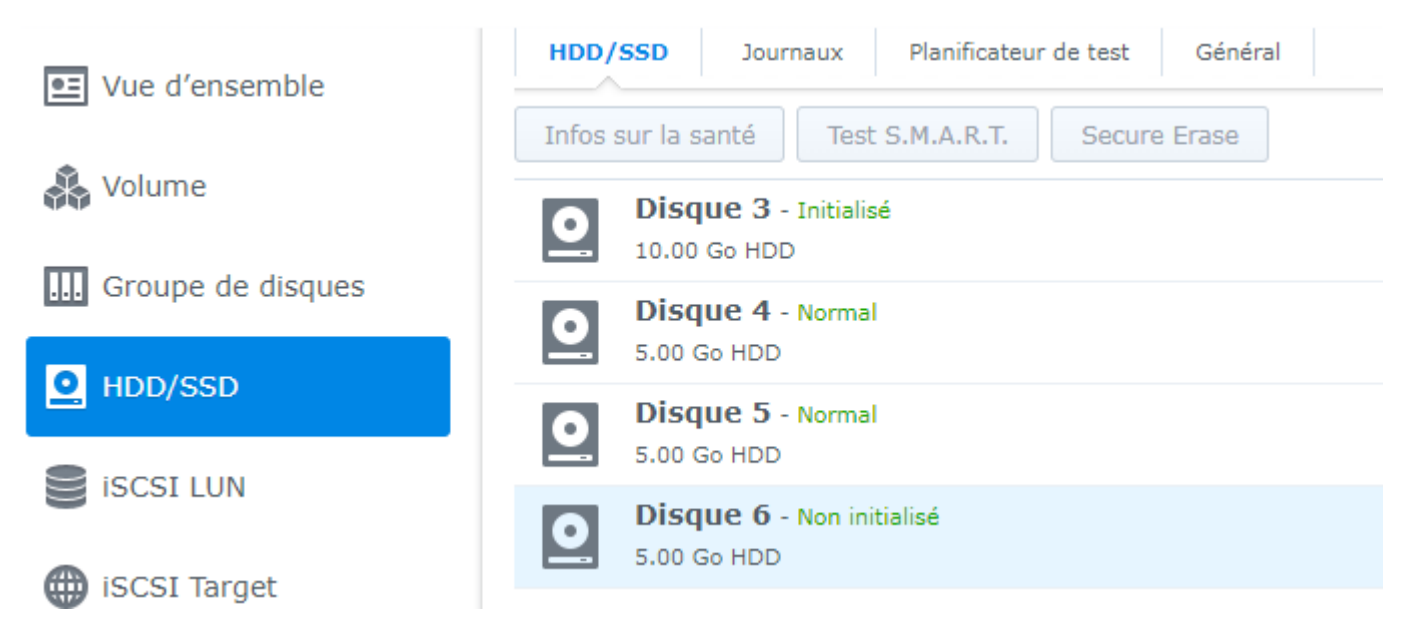

#### Dans le menu Volume >

#### Sélectionnez le bouton « Gérer » 1 Gestionnaire de stockage Créer Supprimer Gérer Configurer Vue d'ensemble Volume 1 - Dégradé 🚴 Volume Assistant de gestion de volume $\times$ .... Groupe de disques O HDD/SSD Choisir une action iscsi lun Réparer iSCSI Target Choisissez cette option pour réparer un volume dégradé. Après la réparation, s'il existe un espace disque non alloué, le système augmentera la taille de volume automatiquement. Secours à chaud Étendre le volume en ajoutant des disques durs Étendre le volume avec l'espace disque non alloué 5 Cache SSD Modifier le type de RAID

L'assistant nous propose la seule action disponible « Réparer » ! Guide installation XPENOLOGY version 1.0.0 – Bloc 1 Activité 1D-3 Annuler

#### Réparer

Choisissez cette option pour réparer un volume dégradé. Après la réparation, s'il existe un espace disque non alloué, le système augmentera la taille de volume automatiquement.

#### Cette option va réparer le volume dégradé.

#### Choisir le disque 6

Nous allons choisir notre nouveau disque.

| Chois        | ir les disques |              |        |     |               |
|--------------|----------------|--------------|--------|-----|---------------|
| -            | Numéro         | Modèle       | Type d | Н   | Taille de dis |
|              | Disque 3       | Virtual Disk | HDD    | Non | 10 Go         |
| $\checkmark$ | Disque 6       | Virtual Disk | HDD    | Non | 5 Go          |

#### Confirmer la réparation

Le système nous résume l'action qu'il va entreprendre :

| Élément            | Valeur         |
|--------------------|----------------|
| Disque sélectionné | Disque 6       |
| Nom                | Volume 1       |
| Action             | Réparer        |
| Capacité           | environ 822 Mo |

Le disque que le système va utiliser est le disque 6 et l'ajouter au volume 1 avec l'action « Réparer ».

#### Réparation en cours

Le système va recalculer les parités et sera en état « Réparation » pendant toute la durée du traitement.

| Volume 1 - Réparation |          |           |                          | 99.68 Mo / 793.            |
|-----------------------|----------|-----------|--------------------------|----------------------------|
| Type de RAID          |          |           | RAID 5 (Avec protection  | des données)               |
| Système de fichiers   |          |           | ext4                     |                            |
| Statut                |          | $\subset$ | Réparation (Vérification | de la cohérence de parité) |
| Capacité              |          |           | 793.06 Mo                |                            |
| Utilisé               |          |           | 99.68 Mo                 |                            |
| Disponible            |          |           | 693.39 Mo                |                            |
| Info du disque        |          |           |                          |                            |
| Unité d'expansion     | Numéro   |           | Taille de disque         | Statut                     |
| SVR-NAS-SYNO          | Disque 4 |           | 5 Go                     | Normal                     |
| SVR-NAS-SYNO          | Disque 5 |           | 5 Go                     | Normal                     |
| SVR-NAS-SYNO          | Disque 6 |           | 5 Go                     | Normal                     |
|                       |          |           |                          |                            |

# Fin de la réparation et retour au mode NORMAL

| Volume 1 - Nor  | mal      |             | 99.68 Mo / 793.06 Mo       |
|-----------------|----------|-------------|----------------------------|
| Type de RAID    |          | RAID 5 (Ave | ec protection des données) |
| Système de fich | iers     | ext4        |                            |
| Statut          |          | Normal      |                            |
| Capacité        |          | 793.06 Mo   |                            |
| Utilisé         |          | 99.68 Mo    |                            |
| Disponible      |          | 693.39 Mo   |                            |
| Info du disque  |          |             |                            |
| Unité d'expansi |          | Taille de   |                            |
| SVR-NAS-SYNO    | Disque 4 | 5 Go        | Normal                     |
| SVR-NAS-SYNO    | Disque 5 | 5 Go        | Normal                     |
| SVR-NAS-SYNO    | Disque 6 | 5 Go        | Normal                     |

# ALLEZ PLUS LOIN

Le temps entre le dysfonctionnement du système et la maintenance « réparatrice » peut découler un certain TEMPS :

- Achat d'un nouveau disque dur si pas de stock (commande au fournisseur, au magasin...)
- Remplacement, montage, tests d'intégration du nouveau disque
- Reconfiguration du nouveau disque
- Reconstitution des données du disque perdu

En additionnant tous ces temps, il peut s'écouler quelques heures... il faut savoir que plus il y a de données à reconstituer plus cela prend également du temps avant le retour à la normal.

Le serveur NAS propose la gestion d'un disque appelé **HOT SPARE** que vous pouvez configurer afin d'économiser du temps <sup>©</sup> mais ça c'est à vous de le faire.

#### Autre point,

Nous n'avons géré qu'un seul VOLUME or les fonctionnalités des serveurs NAS vont bien au-delà de la gestion d'un VOLUME.

Nous pouvons également créer des groupes de différents disques sur du multiples RAID.